## Knowledge Base

# HOW TO: Establish a Striped Volume with Parity (RAID-5) in Windows 2000

PSS ID Number: 303237 Article Last Modified on 11/3/2003

The information in this article applies to:

- Microsoft Windows 2000 Server
- Microsoft Windows 2000 Advanced Server

This article was previously published under Q303237

## IN THIS TASK

- <u>SUMMARY</u>
- - O Requirements
  - o How to Set Up the Disk Management System
  - o Requirements to Ensure Disks Are Set Up to Support RAID-5
  - o How to Upgrade to Dynamic Disks
  - O How to Convert to RAID-5
  - 0 <u>Troubleshooting</u>

## SUMMARY

A striped volume with parity, which is also called RAID-5 in Windows 2000, combines areas of free space from multiple hard disks (from 3 to 32) into one logical volume.

Parity is redundant information that is associated with a block of information. In Windows 2000 Server, parity is a calculated value that is used to reconstruct data after a failure. RAID-5 volumes stripe data and parity across a set of disks. When a disk fails, Windows 2000 uses the parity information to re-create the data on the failed disk.

Because of this fault tolerance, administrators favor using RAID-5 volumes when data integrity and data input/output speed are both important. RAID-5 volumes cannot be mirrored, and they cannot be extended. Any file system can be used on a RAID-5 volume including FAT, FAT32, or NTFS.

**NOTE**: Your operating system and boot files cannot reside on the RAID-5 disks. However, you can place the system swap file on a RAID-5 volume.

### back to the top

#### Requirements

- A minimum of three hard disk drives. IDE, SCSI or mixed architecture is permissible.
- All disks involved in the RAID-5 volume must be dynamic disks.
- Operating system boot and system files must be on a different volume.

#### back to the top

# How to Set Up the Disk Management System

- 1. Right-click My Computer, and then click Manage.
- 2. Click the plus sign (+) next to Storage to open the Storage console tree.
- 3. Click the Disk Management folder.
- 4. On the View menu, point to Top, and then click Disk List. In the right pane, a column listing the attributes of each disk in the system is displayed.
- 5. On the View menu, point to Bottom, and then click Graphical View.

A color coded graphical view of the disks on the system is displayed.

The Disk Description pane (that is displayed in gray) is on the left side of the volume description that is displayed in color. The disk description contains information about each disk's disk number, whether it is a basic or dynamic configuration, its size, and its status (online or offline).

The volume descriptions are color-coded. They hold information on each volume such as the drive letter (if assigned), whether it is allocated or unallocated, the partition or volume size, and the health status of the volume.

### back to the top

#### Requirements to Ensure Disks Are Set Up to Support RAID-5

- Disks: Minimum of three disks are needed to support striping
- **Type**: Any disks involved in striping must be dynamic. Conversion from basic to dynamic goes very quickly without data loss. After you complete this procedure, you must restart the computer.
- Capacity: The RAID-5 volume can take the entire disk or as little as 20 megabyte (MB) for each disk.
- Unallocated space: Any disks that you want to upgrade to a dynamic disk must contain at least 1 MB of free space at the end of the disk for the upgrade to succeed. Disk Management automatically reserves this free space when it creates partitions or volumes on a disk, but disks with partitions or volumes that are created by other operating systems might not have this free space available.
- Status: The status of all disks involved in a stripe volume must be online when you create the striped volume.
- Device Type: You may install striping on any dynamic disk even if there are mixed drive architectures on the system. For example,

IDE, EIDE, and SCSI drives can all be used in one stripe volume.

### back to the top

### How to Upgrade to Dynamic Disks

If the disks that are going to be involved in the stripe volume are already dynamic disks, skip this section and go to the next section ("How to Convert to Stripe Volume").

**NOTE**: You must be logged on as an administrator or a member of the Administrators group to complete this procedure. If your computer is connected to a network, network policy settings may prevent you from completing this procedure.

To upgrade a basic disk to a dynamic disk:

- 1. Before you upgrade disks, close any programs that are running on those disks.
- 2. Right-click the gray Disk Description pane that is located to the left of the color-coded volume panes, and then click **Upgrade to Dynamic Disk**.
- 3. If the second disk in not a dynamic disk, follow the preceding steps to upgrade it to a dynamic disk.

back to the top

#### How to Convert to RAID-5

In this scenario, there are four disks, Disk 0, 1, 2 and 3 on the computer. Disk 0 is reserved for the operating system and boot files because they cannot reside on a RAID-5 volume. The other three disks are the RAID-5 disks. There is 1 gigabyte (GB) of free unallocated space on each disk to commit to the RAID-5 volume.

**NOTE**: 1 GB of free space on each of the three disks gives you a total usable volume of 2 GB because of parity information that is written as part of each stripe.

- 1. In the Disk Management tool, right-click the unallocated space on one of the dynamic disks where you want to create the RAID-5 volume, and then click **Create Volume**.
- 2. After the Create Volume Wizard starts, click Next.
- 3. Click RAID-5 volume, and then click Next.
- 4. Click the disks in the left pane under All Available Dynamic Disks, and then click the Add tab.

The disks that are displayed in the right pane are labeled "Selected Dynamic Disks".

 Look at the bottom of the Select Disk dialog box under the Size label. The For All Selected Disks box displays the maximum size of the RAID-5 volume you can make.

**NOTE**: The volume on each disk is the same size in the completed RAID-5 volume. For example, if you have 100 MB on the first disk, you have 100 MB on the second disk, and so on. You may reduce the size of the volume from the maximum size that the wizard automatically shows. To do so, click the arrow on the **Disk Size** box to lower the volume size on this disk. On a three-disk system, the total RAID-5 volume storage size is double the size that you enter here. The **Total Volume Size** box lists your total storage space,

6. Click **Next**. At this time, you may want to assign a drive letter (you can also do this at any other time). To do so, click **Assign Drive Letter**, and then enter an available drive letter.

Alternatively, you can click **Do not assign drive letter or path**. You can also click **Mount this volume on an empty folder that supports drive paths**. However, this selection is beyond the scope of this article.

- 7. Click Next.
- 8. Click Format this partition with the following settings, and then follow these steps:
  - a. Enter the file system type; FAT32 or NTFS is acceptable.
  - b. Leave the default selection in the Allocation Unit Size box.
  - c. In the Volume Label box, you may keep the default "New Volume" label or you can type your own label.
  - d. At this time, you can click to select the **Quick Format** check box and the **File and Folder Compression** check box. You can also defer both of these tasks if you like.
- 9. Click Next, check your selection in the Summary window, and then click Finish.

The RAID-5 volume is displayed on the three disks on your system. They have the same color code, the same drive letter (if you mapped the drive during the procedure), and they are both the same size. If you clicked the **Quick Format** option, the status of the disks is displayed as "Regenerating" while the drives are being formatted. After the disks are formatted, the status of the disks is displayed as "Healthy". The RAID-5 volume is ready to be used; you do not have to restart the computer.

## back to the top

# Troubleshooting

- Never use a hardware-RAID solution and software RAID on the same disk.
- Operating system and boot files cannot reside on the RAID-5 disks.
- RAID-5 is recommended over mirrored volumes for programs that require redundancy and are primarily read-oriented. Write performance is reduced by the parity calculation. Also, a write operation requires three times more memory than a read operation during normal operation. This condition is caused by the parity calculation.
- RAID-5 volumes provide fault tolerance at a cost of one additional disk for the volume. This means that if you use three 10-GB disks to create a RAID-5 volume, the volume will have a 20-GB capacity. The remaining 10-GB is used for parity.
- RAID-5 volumes cannot be extended or mirrored.

back to the top

Keywords: kbGraphxLink kbhowto kbHOWTOmaster KB303237

Technology: kbwin2000AdvServ kbwin2000AdvServSearch kbwin2000Search kbwin2000Serv kbwin2000ServSearch kbWinAdvServSearch

<u>Send feedback to Microsoft</u> © 2004 Microsoft Corporation. All rights reserved.